# **Online Payment**

# How to make online payment for premium / contribution and AIA Vitality membership

Updated as of August 2022

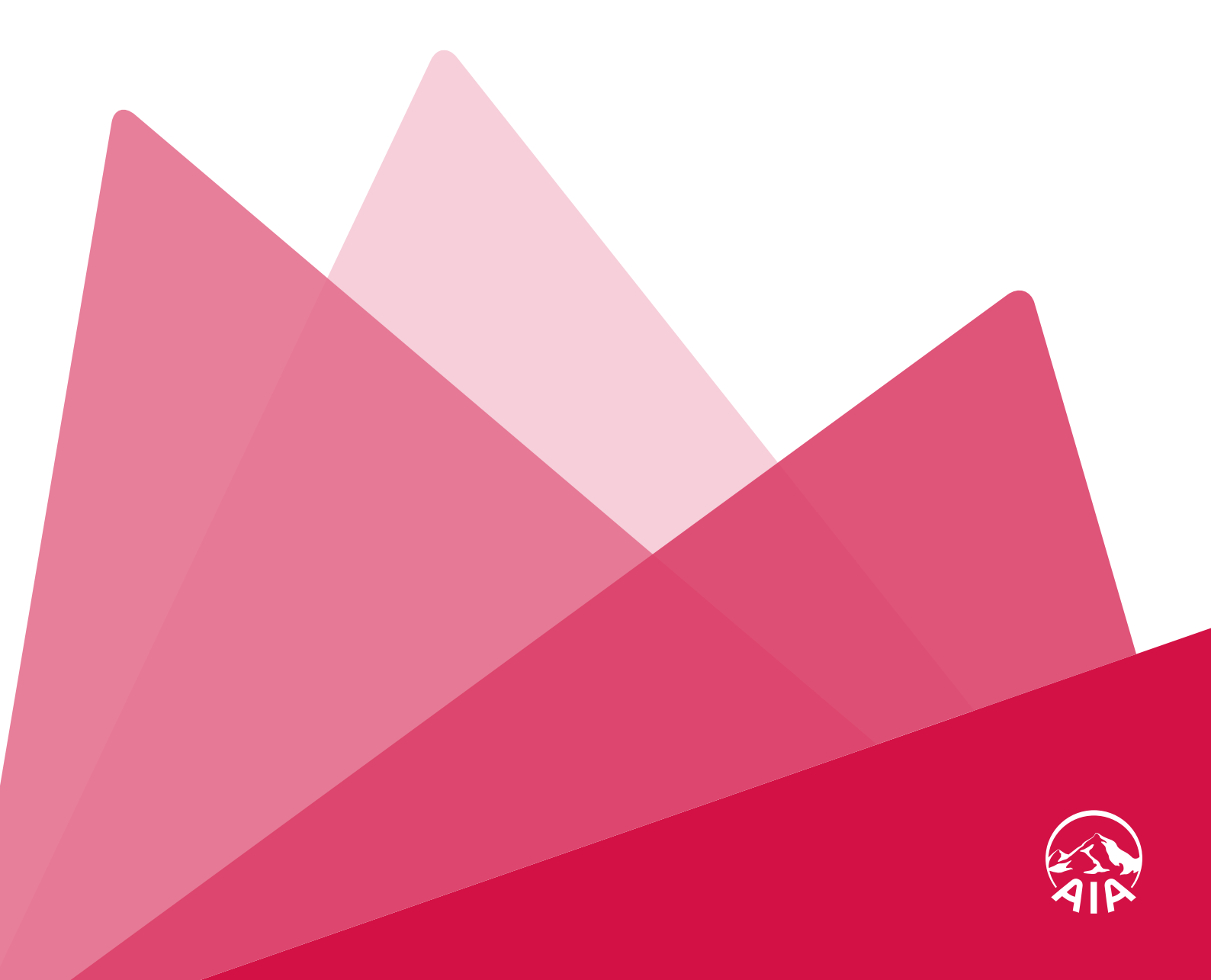

# CONTENTS

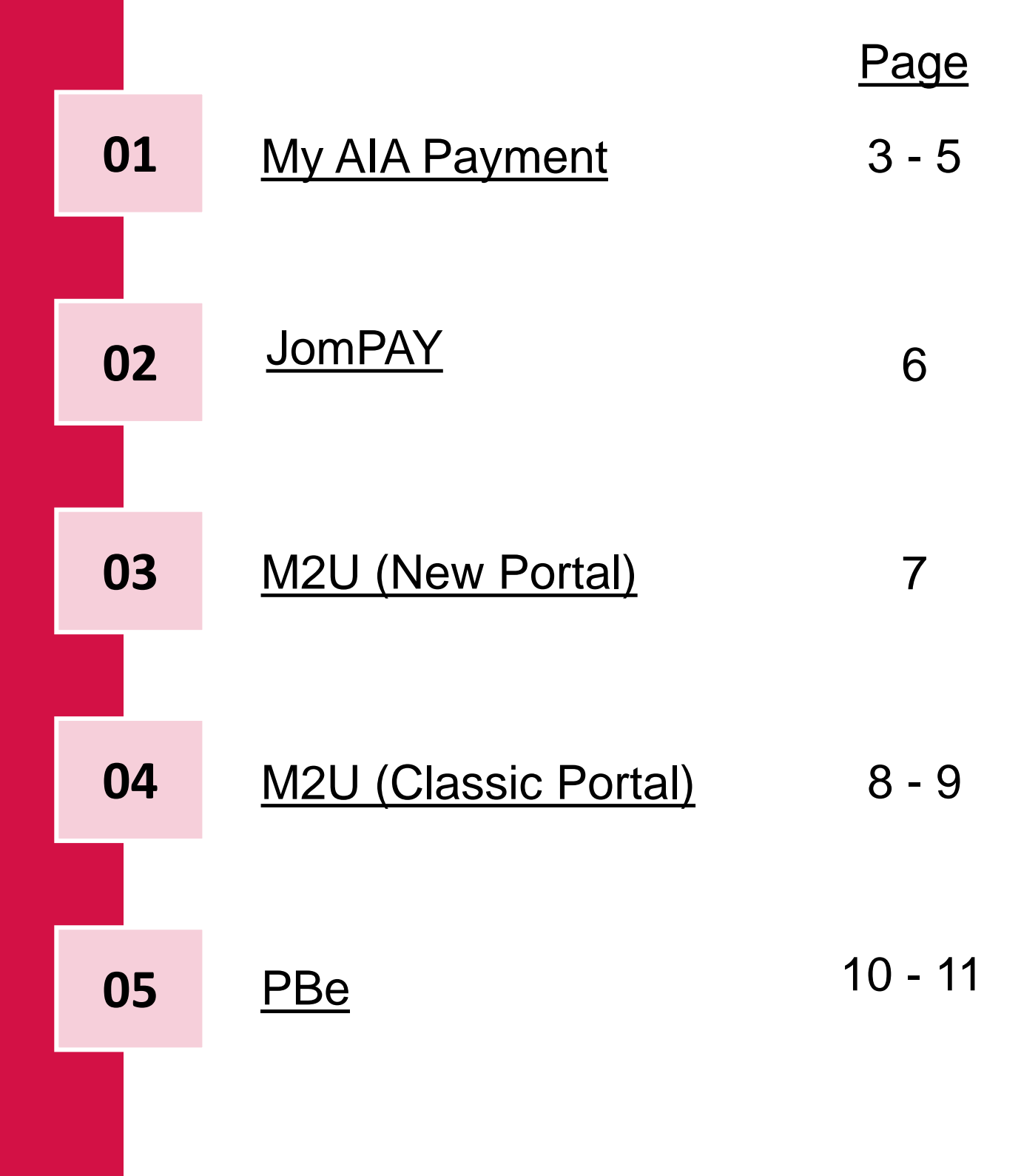

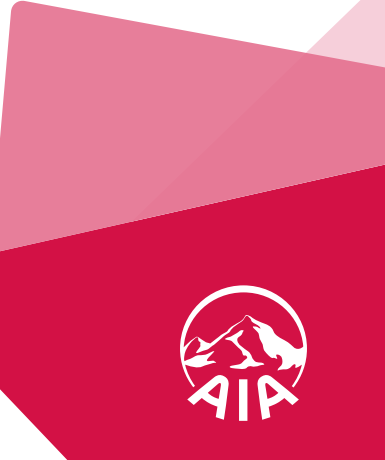

## 1. My AIA Online Payment (1/3)

Step 1: Login to My AIA https://www.aia.com.my/en/my-aia/myaia-login.html

My AIA "Pay Online" facility is only applicable for

- Individual Life,
- Takaful,
- Individual Personal Accident,
- AIA Vitality Membership,
- Repayment of Automatic Premium Loan (APL);
- Repayment of Policy Loan (PL)

## Step 2: Click "Pay Online"

### (a) Portal View

| AIP              | OUR<br>Products | AIA<br>VITALITY | WHAT<br>MATTERS | ABOUT AIA | CLAIMS &<br>Support | MY AIA | 🛊 a 🖕               |
|------------------|-----------------|-----------------|-----------------|-----------|---------------------|--------|---------------------|
| Important Notice | – Upcoming Fo   | rce Updates     |                 |           |                     |        | VIEW DETAILS        |
|                  |                 |                 | Welcome b       | ack,      |                     |        |                     |
| A PAY ONL        | INE             | V               | AIA VITALITY    |           | REWARDS             |        | ■ MY PLANS & CLAIMS |

LEARN HOW TO R

### (b) App View

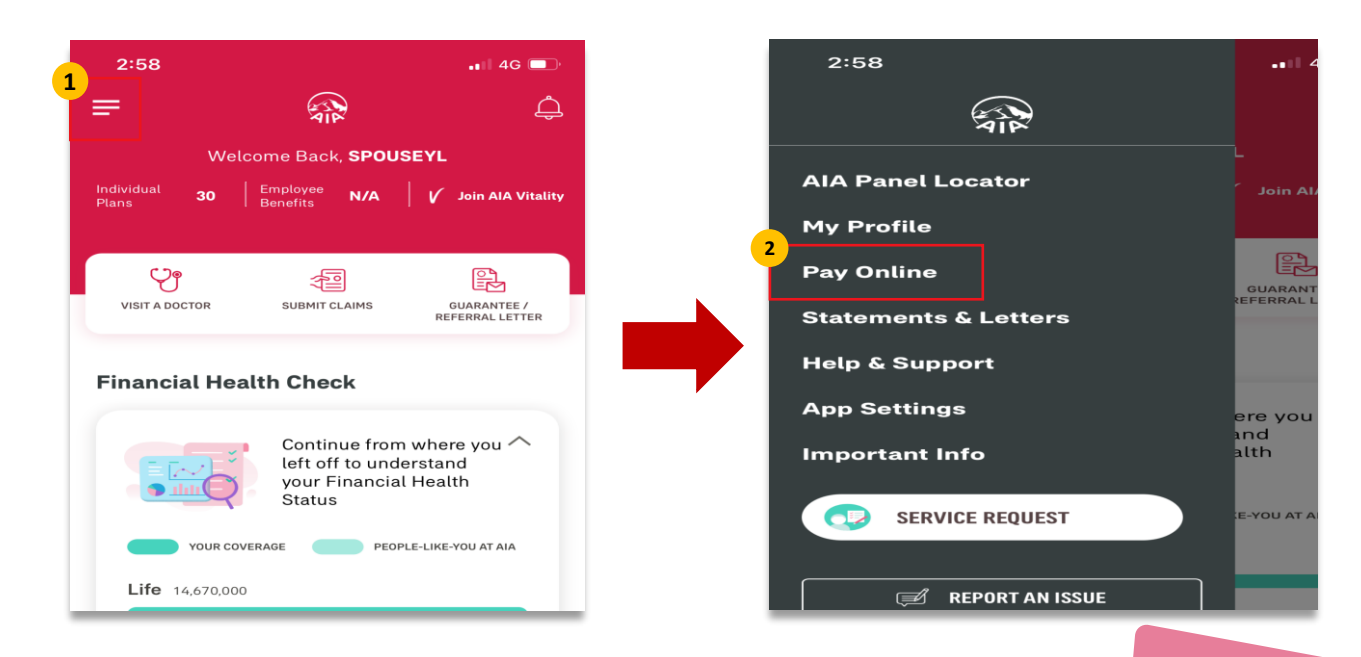

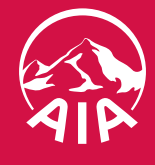

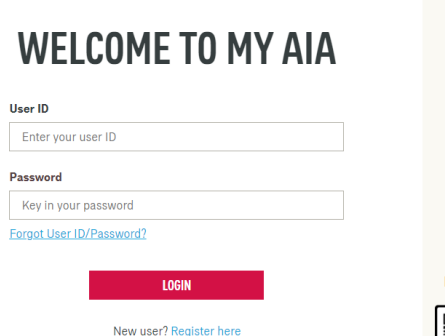

Ł

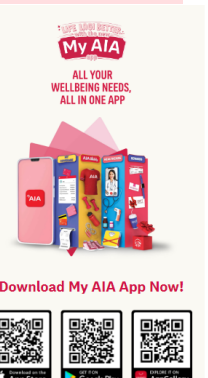

| My AIA<br>Payment      |  |
|------------------------|--|
| 02<br>JomPAY           |  |
| 03<br>M2U<br>(New)     |  |
| 04<br>M2U<br>(Classic) |  |

01

05 PBe

| 1. My AIA O                                                       | nline Payment (2/3)                                                                                        |                                            |             | 01<br>My AIA<br>Payment |
|-------------------------------------------------------------------|----------------------------------------------------------------------------------------------------|--------------------------------------------|-------------|-------------------------|
| Step 3: Make /                                                    | A Payment - Select policy/certifi                                                                          | cate for payment                           |             | 02<br>JomPAY            |
| ← MY PAYMENTS                                                     | 0-0-3                                                                                                    |                                            |             |                         |
|                                                                   | MAKE A PAYM<br>Please select the policies that you would like<br>You can also pay for your policies in adv | ENT<br>to pay for.<br>ance.                |             | 03<br>M2U<br>(New)      |
| 3<br>A-LIFEJOY<br>Policy No.:                                     | Current - Due 01 January 2020                                                                              | Current Due Amount:<br>0 Advanced Payments | RM 1,000.00 | 04<br>M2U<br>(Classic)  |
| Insured:                                                          | No Advance Payment                                                                                         | Total Amount                               | RM 1,000.00 |                         |
| Premium Amount:<br>RM 1,000.00<br>Payment Frequency:<br>QUARTERLY | 1<br>2<br>3<br>4                                                                                           |                                            |             | 05<br>PBe               |

# Check the box(es) to pay your outstanding premium/ contribution/ AIA Vitality membership \*Note: the current due amount will vary depending on the last payment date.

## **3b** Select the number of advance payment/contribution from the dropdown list

3a

e.g. If the policy/certificate is on a quarterly payment cycle, selecting 1 Advance Payment means that the advance payment will be made for the next quarter payment cycle

|                                                                                    | 1-2-3                                                                                                   |              |             |          |
|------------------------------------------------------------------------------------|----------------------------------------------------------------------------------------------------|--------------|-------------|----------|
|                                                                                    | MAKE A PAYMEI                                                                                           | Т            |             |          |
|                                                                                    | Please select the policies that you would like to pay<br>You can also pay for your policies in advance. | y for.       |             |          |
| AIA VITALITY     AIA VITALITY Membership No.: XXXXXXXXXXXXXXXXXXXXXXXXXXXXXXXXXXXX | Select the number of advanced<br>payments                                                               | Current      | RM 10.00    |          |
| Member Name: XXXXXXXXXXXXX<br>Fee/s (including GST):RM 0.00<br>Due on 25-Aug-2018  | No Advance Payment -                                                                                    | Advanced x 0 | RM 0.00     |          |
|                                                                                    |                                                                                                    | Total        | RM 0.00     |          |
|                                                                                    | Select the number of advanced<br>payments                                                               | Current      | RM 3,080.00 |          |
| Policy Number: XXXXXXXXXXXXXXXXXXXXXXXXXXXXXXXXXXXX                                | No Advance Payment -                                                                                    | Advanced x 0 | RM 0.00     |          |
| Paid ANNUALLY<br>Due on 02 March 2018                                              | APL - RM 5,767.96                                                                                       | APL          | RM 5,767.96 | Editable |
|                                                                                    | Policy Loan - RM 3,342.81                                                                               | PL           | RM 3,342.81 | Fields   |

A minimum amount of RM100 for Loan Repayment is required.

# **3c** For the repayment of your Automatic Premium Loan (APL) and Policy Loan (PL), select the respective boxes

\*Note: You can choose to pay in full or any amount of the APL / PL, subject to a minimum of RM100

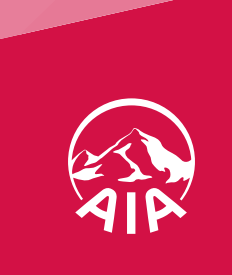

## 1. My AIA Online Payment (3/3)

Step 4: Review your payment details and click "Next"

| YOUR PAYMENT SELECTION                                                               |              |           |
|--------------------------------------------------------------------------------------|--------------|-----------|
| PERSONAL ACCIDENT - PERSONAL                                                         | Current      | RM 237.05 |
| Policy No.a                                                                          | Advanced x 1 | RM 237.05 |
| Payment Frequency: HALF-YEARLY<br>Due on 11 February 2022                            | Total        | RM 474.10 |
| A-LIFE CANCER360                                                                     | Current      | RM 263.94 |
| Policy No.2<br>Insured: ID TEST                                                      | Advanced x 1 | RM 263.94 |
| Premium Amount: RM 268.94<br>Payment Prequency: QUARTERLY<br>Due on 19 May 2022      | Total        | RM 527.88 |
| A-LIFE CANCER360-L                                                                   | Current      | RM 288.38 |
| Certificate No.                                                                      | Advanced x 2 | RM 576.76 |
| Contribution Amount: RM 288.38<br>Payment Frequency: QUARTERLY<br>Due on 11 May 2022 | Total        | RM 865.14 |
|                                                                                      |              |           |
|                                                                                      |              | -         |

Step 6: Enter the OTP provided by your card issuing bank to complete the transaction

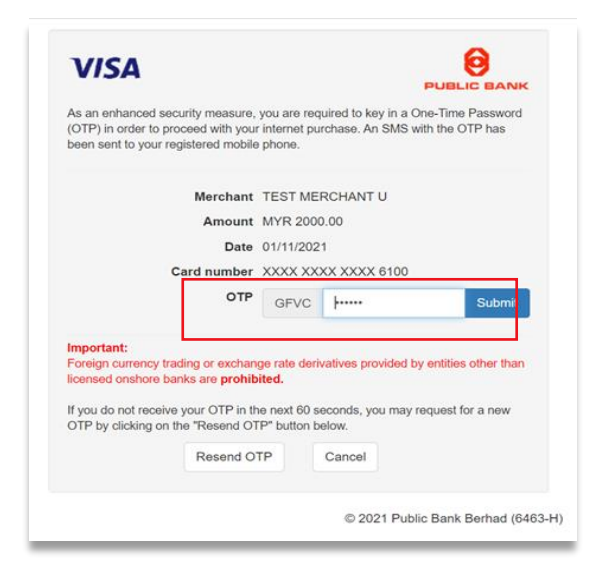

Step 5: Enter your Debit/Credit Card details, check the 2 boxes & click "Proceed"

| Payment To                          | Ipay88 Test Account - AIA                              |
|-------------------------------------|--------------------------------------------------------|
| Reference                           | MYP302363 / T105896342122                              |
| No/Payment ID                       | Make a payment                                         |
| Description                         |                                                        |
|                                     | Timeout in : 04:59                                     |
| Credit Card Number                  |                                                        |
| Name on Card                        |                                                        |
| Expiry Date                         |                                                        |
|                                     | * *                                                    |
| CVC/CVV2                            |                                                        |
|                                     |                                                        |
| Card Issuing Bank                   |                                                        |
| CIMB                                |                                                        |
| Other Card Issuing B                | ank (optional)                                         |
|                                     |                                                        |
| Card Issuing Country                |                                                        |
| Melevsie                            |                                                        |
| <ul> <li>Lauthorize AIA</li> </ul>  | RHD to debit the above not charges from my credit card |
|                                     | brib to debit the above her charges non-my credit card |
| <ul> <li>I have read and</li> </ul> | agree to IPay88 Privacy Statement                      |
| _                                   |                                                        |
|                                     | PROCEED                                                |
|                                     | CANCEL                                                 |
|                                     |                                                        |

Step 7: You will be directed to the acknowledgement page after successful payment

| Your Transaction<br>Please allow up to 3 working days for you                         | ID for this payment is: 16386<br>ir payment to be processed & updated to your policy |         |
|---------------------------------------------------------------------------------------|--------------------------------------------------------------------------------------|---------|
| YOUR PAYMENT SELECTION                                                                |                                                                                      |         |
| A-LIFELINK<br>Policy Number: 20000000000000                                           | Current                                                                              | 3000000 |
| Person covered name:X000000000000000                                                  | Advanced x 0                                                                         | 2000000 |
| Premium amount: 3000000000000000000000000000000000000                                 |                                                                                      |         |
| Paid MONTHLY                                                                          | Total                                                                                | 2000000 |
| Due on 22-Jul-2018                                                                    |                                                                                      |         |
| TKF A-LIFE MED REGULAR-I<br>Certificate Number: x000000000000000000000000000000000000 | Current                                                                              | 3000000 |
| Person covered name: XXXXXXXXXXXXXXXXXXXXXXXXXXXXXXXXXXXX                             | Advanced x 0                                                                         | 2000000 |
| Contribution amount: 000000000000000000000000000000000000                             |                                                                                      |         |
| Paid Quarterly                                                                        | Total                                                                                | 000000  |
| Due on 04-Jan-2019                                                                    |                                                                                      |         |

An acknowledgement **Email and SMS** will be sent to the email address and mobile number saved under "My Profile"

### Step 8: View your transaction history

#### (a) Portal View

From Homepage, Select "MY AIA" from top panel > Click "My Profile" > "My Payments" > "View Transaction History" > "Online Payment"

### (b) App View

From Homepage, Click the 'Hamburger menu' (Top Left =) > Select "My Profile" > Click "My Payments" > "View Transaction History" > "Online Payment"

|        | TRANSACTIO                                                                                                    | IN HISTORY                            |
|--------|----------------------------------------------------------------------------------------------------|---------------------------------------|
| Select | a policy<br>XXXXXXX *                                                                                                    | Select the transaction year 2018      |
| 0      | AMOUNT PAID: RM 210.00<br>EUCCESTILL<br>Transaction ID: 16386<br>A-LIFELIN<br>Policy Number: 2000000000<br>Insured Name: 20000000000 | Transaction date: 18/07/2018 14:18:12 |
| 0      | AMOUNT PAID: RM 210.00<br>EXCESSIVA<br>Transaction ID: 10130<br>A-LIFELINK<br>Policy Number: XXXXXXXXXXXXXXXXXXXXXXXXXXXXXXXXXXXX    | Transaction date: 18/04/2018 15:02:45 |

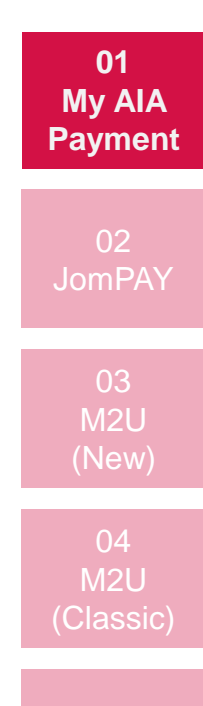

05 PBe

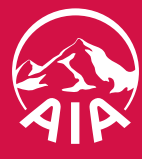

## 01 <u>2. Jom</u>PAY My AIA Payment 02 Step 1: Search the JomPAY Biller Code on your statements / AIA Website JomPAY The JomPAY biller code is stated in your Premium/Contribution Notice / Renewal Notice / GPE Notice / Cover Note (Motor/Fire). • Only renewal premium for individual policy/certificate/ Vitality membership are allowed Not applicable for the first premium/contribution payments for new AIA policies/certificates Not applicable for mortgage payment M2U (Classic) Step 2: Log on to your Internet or Mobile Banking and select JomPAY Step 3: Enter your premium/contribution amount, select your preferred bank account, and key in your policy/certificate number which is available in your Notice / My AIA

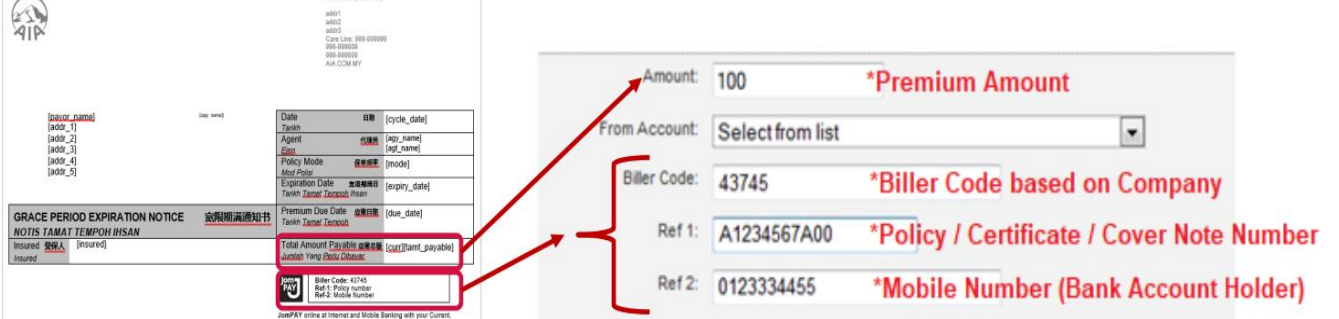

#### JomPAY Biller Code Reference:

| Biller Code | Company Name                 | Ref-1 (10 digits)          | Ref-2                  |
|-------------|------------------------------|----------------------------|------------------------|
| 43745       | AIA Bhd.                     | Policy Number              | Contact/ Mobile Number |
| 83956       | AIA General Bhd.             | Policy/ Cover Note Number  | Contact/ Mobile Number |
| 66795       | AIA Public Takaful Bhd.      | Certificate Number         | Contact/ Mobile Number |
| 56010       | AIA Health Services Sdn Bhd. | Vitality Membership Number | Contact/ Mobile Number |

## Step 4: Key in your TAC number/ authentication code and click "Confirm/Submit"

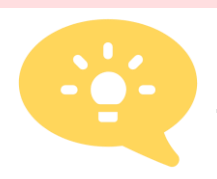

Tips:

- Add the AIA biller code as your "favourite" for your convenience in the future
- To set up recurring JomPAY payment, please refer to your respective Bank guide.

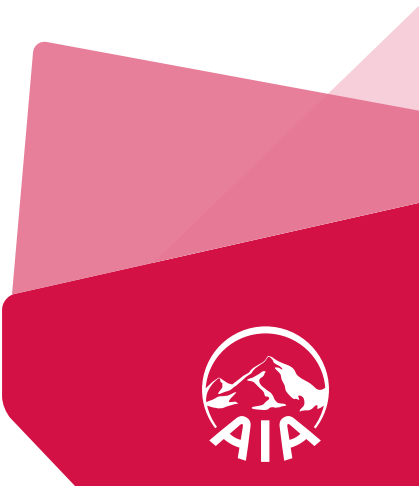

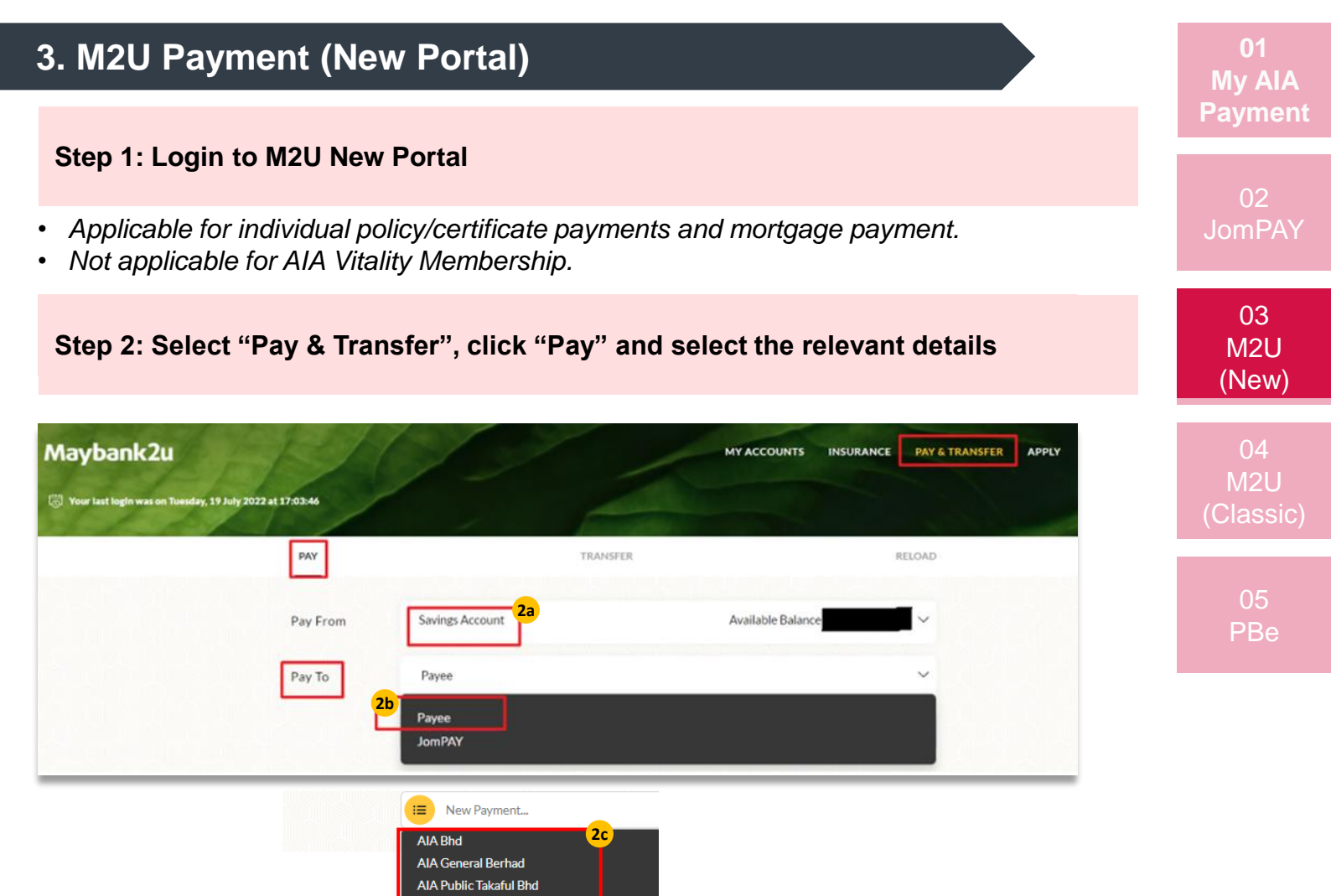

- 2a Select the Savings/Current Account you want to pay from
- 2b Select "Payee" from the dropdown
- **2c** Select the relevant AIA entity

## Step 3: Enter your payment amount, your 10-digit policy/certificate number, policy/certificate holder's name and click "Pay"

|              |                     |                     |            | Insured                                |                                       |                                                            |
|--------------|---------------------|---------------------|------------|----------------------------------------|---------------------------------------|------------------------------------------------------------|
|              | Amount ⑦            | )                   |            | :L 1234567A01                          | 20170107 000                          | 032126 00000000                                            |
| Pay From Sav | Policy Number ⑦     |                     |            | Policy Number<br>Nombor Polisi<br>保单号码 | Premium Amount<br>Amaun Premium<br>保費 | Automatic Premium Los<br>Pinjaman Premium Automa<br>自动保费贷款 |
| Pay To Pay   | Policyholder's Name |                     |            | 1234567A01<br>Policy Number            | 303.08                                | 0.00                                                       |
| <b>(</b>     | Effective Date      | Start 21 July, 2022 | •          |                                        |                                       |                                                            |
|              |                     | End 20 August, 2022 | •          |                                        |                                       |                                                            |
| M. Fairetter | Frequency           | Monthly             | ~          |                                        |                                       |                                                            |
| My Pavontes  |                     | Set Recurring       |            |                                        |                                       |                                                            |
|              | э.<br>-             | PAY                 | =          |                                        |                                       |                                                            |
| 9            | Card                |                     |            |                                        |                                       |                                                            |
| Tips:        | Turn on "Set F      | Recurring" for      | hassle fre | e payment                              |                                       |                                                            |
|              | futur≏              |                     |            |                                        |                                       |                                                            |

| 4. M2U Payment (Classic) (1/2)                                                                                                    | 01<br>Mv AIA           |
|----------------------------------------------------------------------------------------------------|------------------------|
| Step 1: Login to M2U Classic Portal                                                                                                    | Payment                |
| <ul> <li>Applicable for individual policy/certificate payments and mortgage payment.</li> <li>Not applicable for AIA Vitality Membership.</li> </ul>                                                                                                    | 02<br>JomPAY           |
| Step 2: Select "Accounts & Banking", click "Bill Payment" and choose the Savings/Current account you want to pay from                                                                                                    | 03<br>M2U<br>(New)     |
| Main       Investment       Insurance       Loans       Apply Online       Buy Online         Home       Accounts & Banking       Investment       Insurance       Loans       Apply Online       Buy Online         All Accounts       Bill Payment:       Transfers       Fixed Deposits & Mudaraban IA       Endition on provide the second of the second of the se | 04<br>M2U<br>(Classic) |
| Step 3: Select "Make a one-off payment"                                                                                                    | 05<br>PBe              |
| Payments<br>Make a bill or income tax payment and manage your payment preferences                                                                                                    |                        |

| Make a one-off                                            | Make a payment to                                          | Make a card                             |
|-----------------------------------------------------------|------------------------------------------------------------|-----------------------------------------|
| payment                                                   | a favourite payee                                          | payment                                 |
| Select from over 1,000<br>available payee<br>corporations | Pay a corporation you've<br>marked as a favourite<br>payee | Pay your Maybankard<br>credit card bill |
| Make a payment to<br>Agensi Kaunseling                    | Make a charge card<br>payment                              | JomPAY                                  |
| Dan Pengurusan                                            |                                                            | Pay your bill via JomPAY                |
| Kredit (AKPK)                                             | Pay your American<br>Express charge card bills             |                                         |
| Make DMP Payment and                                      |                                                            |                                         |

# Step 4: Select "Insurance & Takaful" and click "Continue", then select the relevant AIA entity

| Our Top 6 payees                                                                          |                                                                                                    | View all payees by category |   |  |  |
|-------------------------------------------------------------------------------------------|----------------------------------------------------------------------------------------------------|-----------------------------|---|--|--|
| <ul> <li>ASTRO</li> </ul>                                                                 |                                                                                                    | Insurance & Takaful         |   |  |  |
| <ul> <li>Celcom</li> </ul>                                                                |                                                                                                    | Continu                     |   |  |  |
| <ul> <li>Indah Water K</li> </ul>                                                         | Consortium Sdn Bhd                                                                                               |                             |   |  |  |
| <ul> <li>Telekom Mala</li> </ul>                                                          | vsia (TM)                                                                                                    |                             |   |  |  |
| <ul> <li>Tenaga Nasio</li> </ul>                                                          | nal Berhad                                                                                                    |                             |   |  |  |
|                                                                                           |                                                                                                    |                             |   |  |  |
|                                                                                           |                                                                                                    |                             |   |  |  |
|                                                                                           |                                                                                                    |                             |   |  |  |
|                                                                                           |                                                                                                    |                             |   |  |  |
| ake a one-off paym                                                                        | ent - Step 1 of 4                                                                                                |                             |   |  |  |
| ake a one-off paym<br>elect the corporatio                                                | ent - Step 1 of 4<br>n you want to pay.                                                                          |                             |   |  |  |
| ake a one-off paym<br>lect the corporatio<br>ow select the compan                         | ent - Step 1 of 4<br>n you want to pay.<br>y                                                                     |                             |   |  |  |
| ake a one-off paym<br>lect the corporatio<br>ow select the compan                         | ent - Step 1 of 4<br>n you want to pay.                                                                          |                             |   |  |  |
| ake a one-off paym<br>elect the corporatio<br>ow select the compan<br>asurance & Takaful  | ent - Step 1 of 4<br>n you want to pay.<br>y<br>Select from list                                                 |                             | ~ |  |  |
| ake a one-off paym<br>lect the corporatio<br>ow select the compan<br>isurance & Takaful   | ent - Step 1 of 4<br>n you want to pay.<br>y<br>Select from list<br>Select from list                             |                             | ~ |  |  |
| ake a one-off paym<br>elect the corporatio<br>low select the compan<br>nsurance & Takaful | ent - Step 1 of 4<br>n you want to pay.<br>y<br>Select from list<br>Select from list<br>AIA Bhd                  |                             | ~ |  |  |
| ake a one-off paym<br>elect the corporatio<br>low select the compan<br>nsurance & Takaful | ent - Step 1 of 4<br>n you want to pay.<br>Select from list<br>Select from list<br>AIA Bhd<br>AIA General Berhad |                             | * |  |  |

Step 5: Enter your payment amount, your 10-digit policy/certificate number and policy/certificate holder's name and click "Continue"

| Amount:                                                     |                                         | To | AIA Bhd                       |                       | -      |                                                                                               |                                                                          |                                                                                                    |        |
|-------------------------------------------------------------|-----------------------------------------|----|-------------------------------|-----------------------|--------|-----------------------------------------------------------------------------------------------|--------------------------------------------------------------------------|----------------------------------------------------------------------------------------------------|--------|
|                                                             |                                         |    | Policy Number:                |                       | 30     | 01.ing (344×187) -                                                                            | Google Chrom                                                             | е — П                                                                                                    | ×      |
| From                                                        | Select an account                       | ~  | View sample 🕿                 |                       |        | shipg (same for)                                                                              | obogic chrom                                                             |                                                                                                    | $\sim$ |
| ACCOUNT                                                     |                                         |    | Policyholder's name:          |                       | i m≙ r | maybank2u.cor                                                                                 | n.my/mayban                                                              | nk gif/utilities/301.                                                                                          | j Q    |
| fective date:                                               | Today                                   | ~  |                               |                       | -      | ,                                                                                             | , ,                                                                      |                                                                                                    |        |
| ike a one-o                                                 | off payment - Step 2 of                 | 4  |                               | Continue or Go back   |        | PREMIUM NOTIC<br>Insured 夏保人                                                                  | E 保费通知书                                                                  | NOTIS PREMIUM                                                                                                  |        |
| lake a one-(<br>nter your pay                               | off payment - Step 2 of<br>ment details | 4  |                               | Continue or Go back   |        | PREMIUM NOTIC<br>Insured 算像人<br>Insured<br>IL 1234567A01                                      | E 保费通知书<br>20170107 000                                                  | NOTIS PREMIUM                                                                                                  |        |
| lake a one-o<br>nter your pay<br>Amount                     | off payment - Step 2 of<br>ment details | 4  | To: AlA Bhd                   | Continue ] or Go back |        | PREMIUM NOTIC<br>Insured 黄泉人<br>IL 1234567A01<br>Policy Number<br>Nombor Policy               | E 保费通知书<br>20170107 000<br>Premum Amount<br>Amoun Premum                 | NOTIS PREMIUM                                                                                                  |        |
| fake a one-o<br>inter your pay<br>Amount<br>From            | off payment - Step 2 of<br>ment defails | 4  | To, AIA Bhd<br>Policy Number: | Continue or Go back   |        | PREMIUM NOTIC<br>Insured gat<br>IL 1234567A01<br>Policy Number<br>Nomber Policy<br>1234567A01 | E 保费通知书<br>20170107 000<br>Premum Amount<br>Amain Premum<br>分表<br>303.08 | NOTIS PREMIUM                                                                                                  |        |
| fake a one-o<br>inter your pay<br>Amount<br>From<br>Account | off payment - Step 2 of<br>ment defails | 4  | To AlA Bhd<br>Policy Number.  | Continue or Go back   | 24     | PREMIUM NOTIC<br>Insured \$\$%<br>L 1234567A01<br>Policy Number<br>Policy Number<br>234567A01 | E 保费通知书<br>20170107 000<br>Premum Anount<br>Answo Premum<br>保費<br>303.00 | <u>NOTIS PREMIUM</u><br>0032126 00000000<br>Automate Prenama Looma<br>Payman Prenama Automate<br>自分界式R<br>0.00 |        |

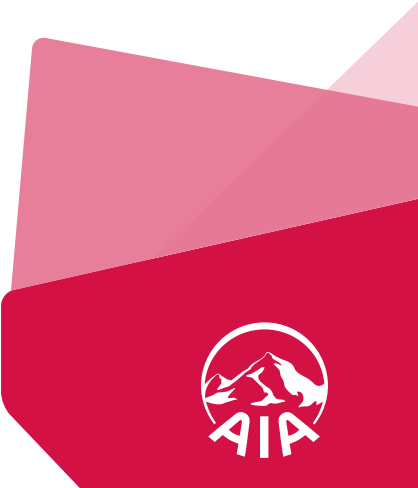

## 4. M2U Payment (Classic) (2/2) Step 6: Confirm your payment details and perform verification Make a one-off payment - Step 3 of 4 Confirm your payment details or go back to make changes To: AIA Bhd Amount: RM1.00 Policy Number: \$1234456789 From Account: MAE Policyholder's name : LWT 04 Effective date: Today M2U (Classic) Secure Verification () You will receive a notification on your phone to authorise this transaction on the new Maybank app. 🔘 Secure TAC 🕧 Confirm or Go back

## Step 7: Turn on the recurring payment option for hassle free payment in the future

| Amount:              | RM1.00                                      | Status                                                                           |
|----------------------|---------------------------------------------|----------------------------------------------------------------------------------|
| From Account:        |                                             | Transaction date: 20 Jul 2022                                                    |
| To:                  | AIA Bhd                                     | Transaction time: 20:31:10                                                       |
| Payee code:          | 3011                                        |                                                                                  |
| Policy Number:       |                                             |                                                                                  |
| Policyholder's name: |                                             |                                                                                  |
| Effective date:      | Today                                       |                                                                                  |
| ſ                    | Click Here if you wa<br>subsequent months f | nt this payment to be automatically deducted on a monthly basis for<br>from now. |

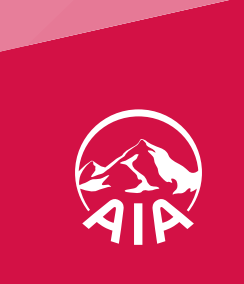

## 5. PBe (1/2)

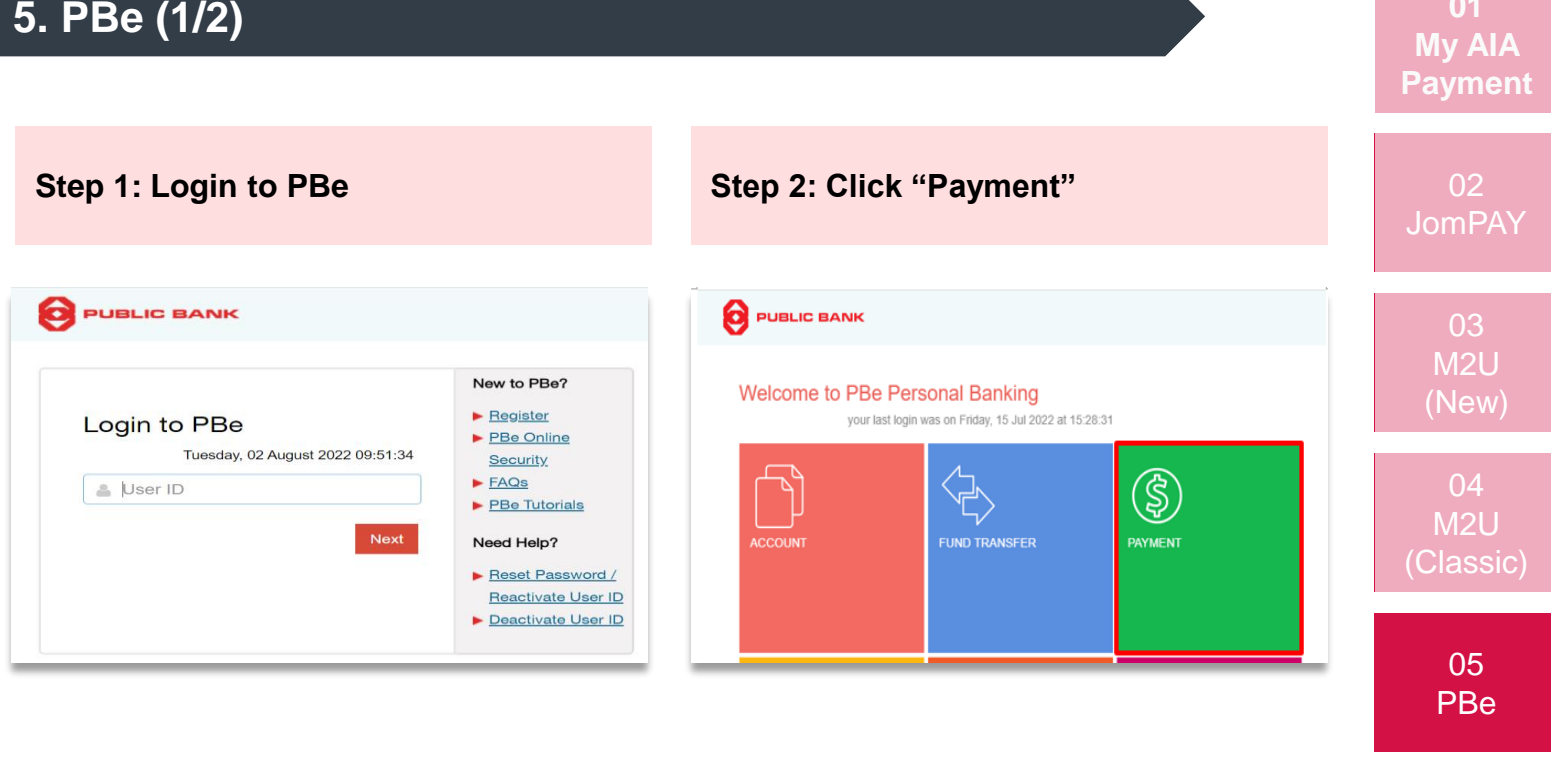

Step 3: Select "Bill Payment"

Step 4: Select "To Other Bill"

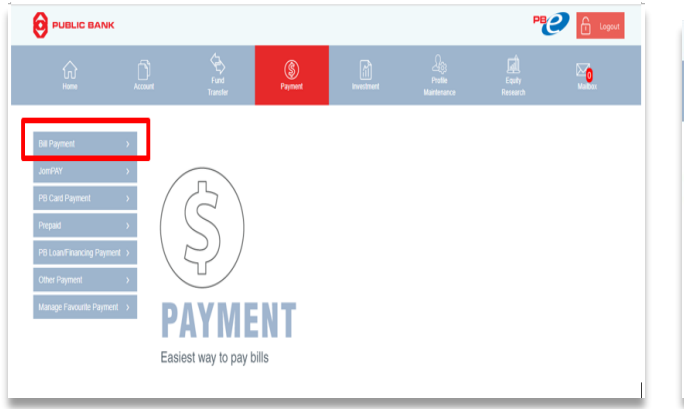

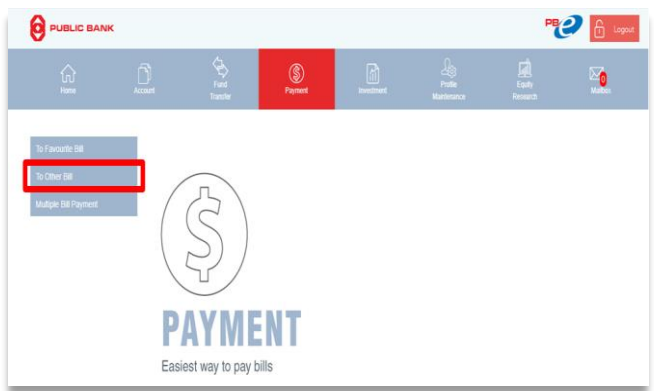

### Step 5: Select Corporation Code "AIA Bhd" (AIAB) / "AIA PUBLIC Takaful Berhad" (APTB)

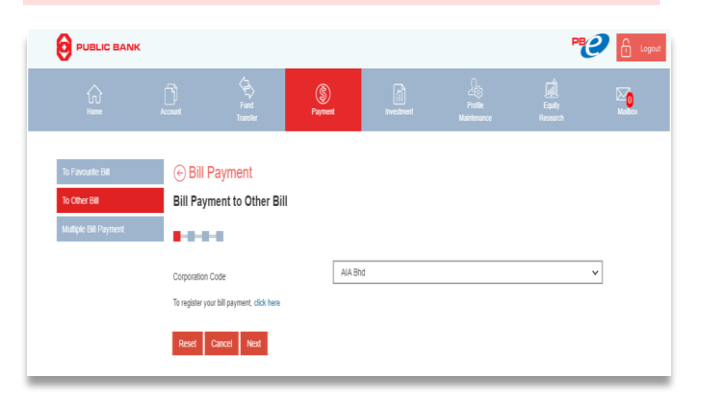

- Applicable for individual policy/certificate payments.
- Not applicable for Individual Personal Accident, Fire/ Motor, AIA Vitality Membership and mortgage payment.

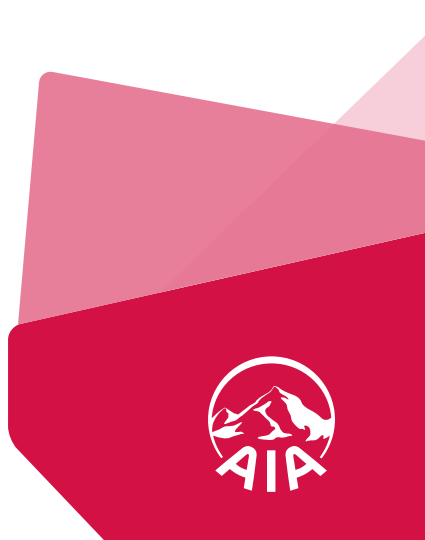

#### 5. PBe (2/2) Step 6: AIAB - Key in Policy Number, Due Date & Amount (RM), Press "Accept" APTB - Key in Amount, Certificate Number & IC Number, Press "Accept" PUBLIC BANK PCO 🔓 Logout Bill Payment To Favourite Bill Bill Payment to Other Bill (Classic) ~ From Account 2510 - AIA Bhd View Sample Corporation Code Policy Number Life Insurance Policy Number 05 DDMMYYYY Due Date PBe Enter Amount Amount (RM) The information received from you will be disclosed to the payee corporation or biller for the purpose of effecting your payment. Please click "Accept" to proceed or click "Cancel" if you do not wish to continue. Reset Cancel Accept ۵ 🔂 🥑 20 urite Bill Bill Payment Bill Payment to Other Bill ~ From Account 3370 - AIA PUBLIC Takaful Berhad Corporation Code Enter Amount Amount (RM) Enter Certificate Number Certificate Number Enter IC Number IC Number The information received from you will be disclosed to the payee corporation or biller for the purpose of effer Please click "Accept" to proceed or click "Cancel" if you do not wish to continue.

ting your pay

Step 7: Click "Request PAC", Enter 6-digit PAC & Submit

Reset Cancel Accept

|                       |                | Fund<br>Transfer  | S<br>Payment | Investment                                                  | Profile<br>Maintenance                          | Equity<br>Research     | Mailbox |
|-----------------------|----------------|-------------------|--------------|-------------------------------------------------------------|-------------------------------------------------|------------------------|---------|
| To Favourite Bill     | 🕞 Bill P       | ayment            |              |                                                             |                                                 |                        |         |
| To Other Bill         | Bill Payn      | ent to Other Bill |              |                                                             |                                                 |                        |         |
| Multiple Bill Payment |                | -                 |              |                                                             |                                                 |                        |         |
|                       | From Account   |                   | xxxxx        |                                                             |                                                 |                        |         |
|                       | Corporation C  | ode               | 2510         |                                                             |                                                 |                        |         |
|                       | Corporation N  | lame              | AIA Bhd      |                                                             |                                                 |                        |         |
|                       | Life Insurance | Policy Number     | XXXXX        |                                                             |                                                 |                        |         |
|                       | Due Date       |                   | xxxxx        |                                                             |                                                 |                        |         |
|                       | SMS PAC        |                   | Enter P      | AC                                                          |                                                 | Request PA             | b       |
|                       |                |                   | [PAC         | A 6-digit PAC will be sent to<br>click "Request PAC" if you | your registered mobile phon<br>wish to proceed. | e number XXXXXXX Pleas | ie.     |
|                       | Back C         | ancel Submit      |              |                                                             |                                                 |                        |         |

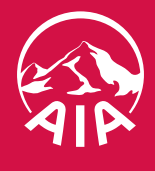